# Accessing your CAC e-mail from home or abroad:

## **he internet:**

One way to access and respond to e-mail in your cacegypt.org account when not on campus is through <u>http://www.mail2web.com</u> on the Internet. Make sure you include your complete e-mail address (i.e. <u>cbohn@cacegypt.org</u>). The password will be the same password you use for e-mail on campus. Be aware that formatting options are limited in mail2web.

E-mail opened via mail2web remains on the CAC e-mail server unless you specifically mark it to be deleted.

| mail2web.com - Pick Up Your Email                              |                                                      |                                                |  |  |  |
|----------------------------------------------------------------|------------------------------------------------------|------------------------------------------------|--|--|--|
| From any computer, anywhere in the world. No need to register! |                                                      |                                                |  |  |  |
|                                                                | Your Email Address<br>cbohn@cacegypt.org<br>Password | ur Email Address<br>ohn@cacegypt.org<br>ssword |  |  |  |
|                                                                | Check Mail                                           |                                                |  |  |  |

## ڬ Internet Access at home:

Free dial-up Internet access is available in Egypt, or you can choose to purchase a DSL connection from various Internet providers in Cairo. Two free dial-up numbers are:

- 0707 7777 (Internet Egypt)
- 0777 0777 (link.net)

#### To set up dial up on your home Macintosh OS X computer:

- 1. Go to System Preferences under the Apple menu.
- 2. Click Network (in 3<sup>rd</sup> category Internet & Network)
- 3. Choose **New Location** from pull down Location menu.
- 4. Name location Free Dial Up (or whatever you prefer)
- 5. Choose Internal Modem under Show:
- 6. (Optional) Type Internet Egypt in Service Provider box
- 7. Type in 0707 7777 in the Telephone Number box
- 8. Click Apply Now (to save)
- 9. Click the Dial Now button whenever you want to access the Internet from home.

| Show All                       | Network                                                                                        | Q                                             |
|--------------------------------|------------------------------------------------------------------------------------------------|-----------------------------------------------|
| Location: (                    | Free dialup                                                                                    | •                                             |
| Show: (                        | Internal Modem                                                                                 | •                                             |
| РРР                            | TCP/IP Proxies Modem                                                                           |                                               |
| Service Provider:              | InternetEgypt                                                                                  | (Optional)                                    |
| Account Name:                  |                                                                                                |                                               |
| Password:                      |                                                                                                |                                               |
| Telephone Number:              | 07077777                                                                                       |                                               |
| Alternate Number:              |                                                                                                | (Optional)                                    |
|                                | Save password<br>Checking this box allows all users of<br>access this Internet account without | of this computer to<br>t entering a password. |
|                                | PPP Options Dial Now                                                                           |                                               |
| Click the lock to prevent furt | her changes. Assist me                                                                         | Apply Now                                     |

#### To set up dial up on your home PC computer (Windows XP):

- 1. Go to the Start Menu and choose Control Panel
- 2. Click on Network and Internet Connections
- 3. Click on Network Connections
- 4. At the top left hand corner click on **Create a New Connection** and click Next
- 5. Choose **Connect to the Internet** and click Next
- 6. Choose Setup my connection manually and click on Next
- 7. Choose Connect Using a dial up modem
- 8. For ISP Name type: Internet Egypt and click Next
- 9. For Phone Number type: 070 77777 and click Next
- 10. You don't need any username or password just leave them blank
- 11. Click the box that says **Add a shortcut to this connection to my desktop** and click Finish
- 12. To start the dial up connection just double click on the shortcut you find on your desktop called Internet Egypt